## August Connect- iOS Setup

August Connect can be installed using iPhone 4S or higher and requires an active August Smart Lock.

To install your August Connect:

- Plug In. Plug your August Connect into a power outlet within 30 feet of your August Smart Lock. We recommend within 15 feet for optimal performance and reliability. Wait for the flashing green light on your August Connect. If you don't see the flashing green light press and hold the button on your August Connect for 3 seconds, then wait.
- Connect. On the Lock Settings screen in the August app, select "Connect to Wi-Fi" and follow the on screen instructions.

To get started with the August app for iOS devices:

- Make sure your iOS device has Wi-Fi turned on (Apple Settings > Wi-Fi)
- Make sure your phone is connected to your home Wi-Fi network (Connect is compatible with 2.4 gHZ Wi-Fi)
- Open the August app
- Open "Lock Settings" and select "Connect to Wi-Fi" from the menu

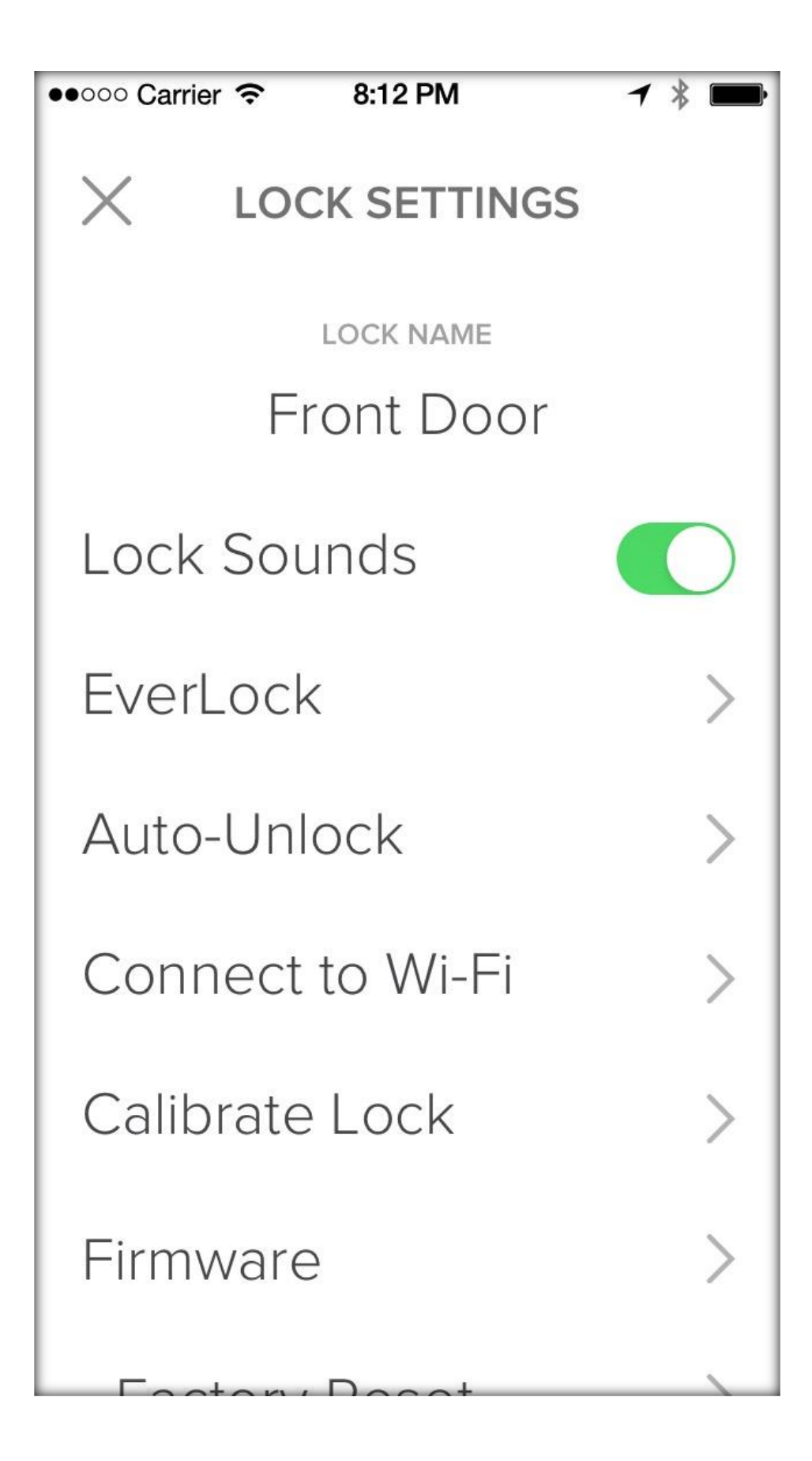

• Tap "Begin Scan"

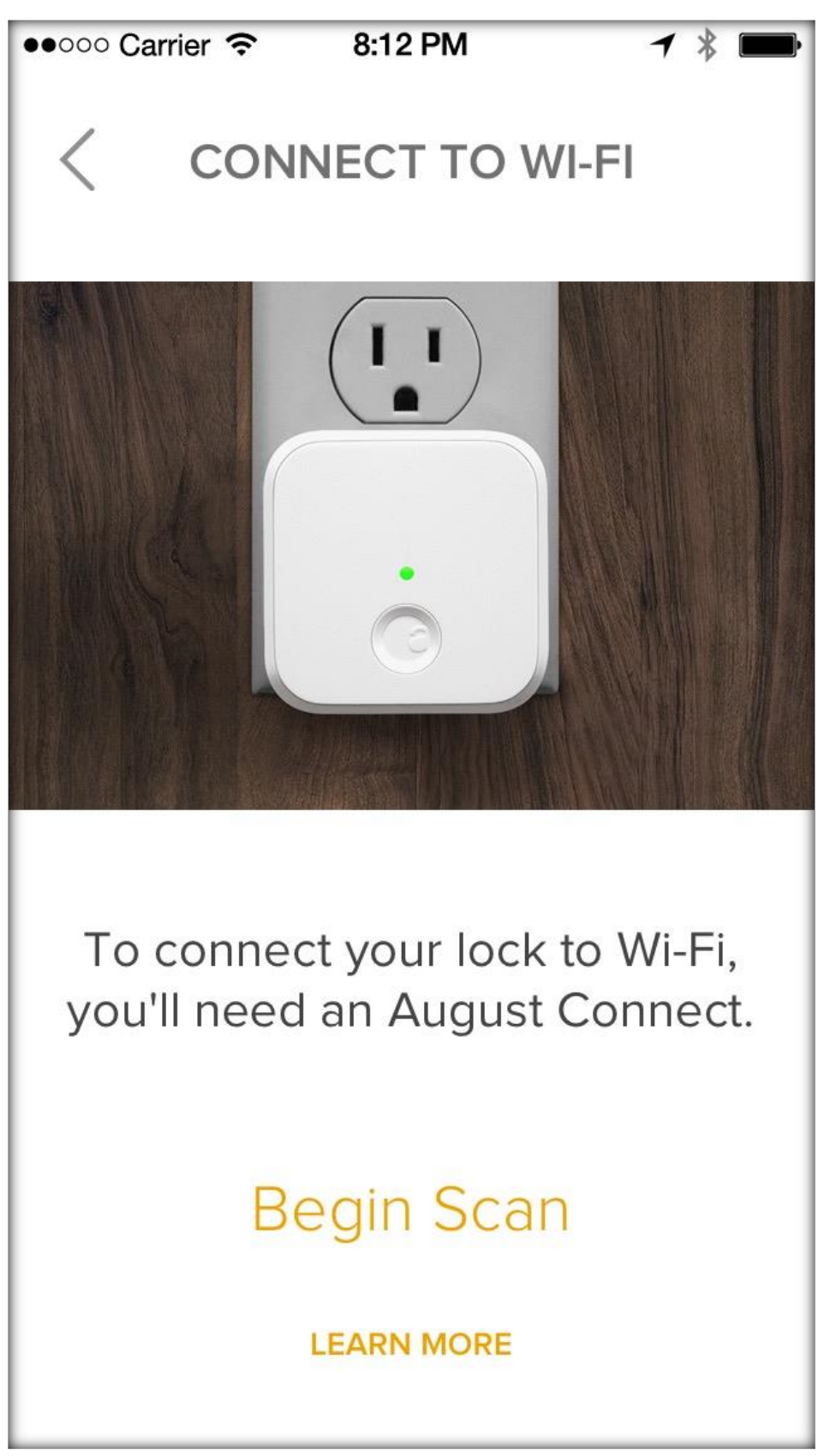

• Confirm there is a checkmark indicating the correct network in the "Accessory Setup" menu. You can change your accessory name if you'd like. Click "Next."

| ●●●○○ AT&T 穼                                        | 3:37 PM       | @ ◀ ∦ ■⊃•            |  |  |
|-----------------------------------------------------|---------------|----------------------|--|--|
| Cancel A                                            | ccessory Setu | ıp <mark>Next</mark> |  |  |
| This accessory will be set up to join<br>"AHIwifi". |               |                      |  |  |
| NETWORK                                             |               |                      |  |  |
| AHIwifi                                             |               | ~                    |  |  |
| Show Other Networks                                 |               |                      |  |  |
|                                                     |               |                      |  |  |
| Accessory N                                         | Name August   | Connect              |  |  |
|                                                     |               |                      |  |  |

• Wait for a moment as "Accessory Setup" completes. Click "Done."

| ●●●●○ AT&T 穼 | 4:30 PM            | @ <b>1</b> * <b>-</b> + |
|--------------|--------------------|-------------------------|
| s            | etup Complete      | Done                    |
| This acc     | cessorv ioined "AH | llwifi".                |
|              | ,,                 |                         |
|              |                    |                         |
|              |                    |                         |
|              |                    |                         |
|              |                    |                         |
|              |                    |                         |
|              |                    |                         |
|              |                    |                         |
|              |                    |                         |
|              |                    |                         |
|              |                    |                         |
|              |                    |                         |

• Wait for a moment as setup completes. Click "Continue"

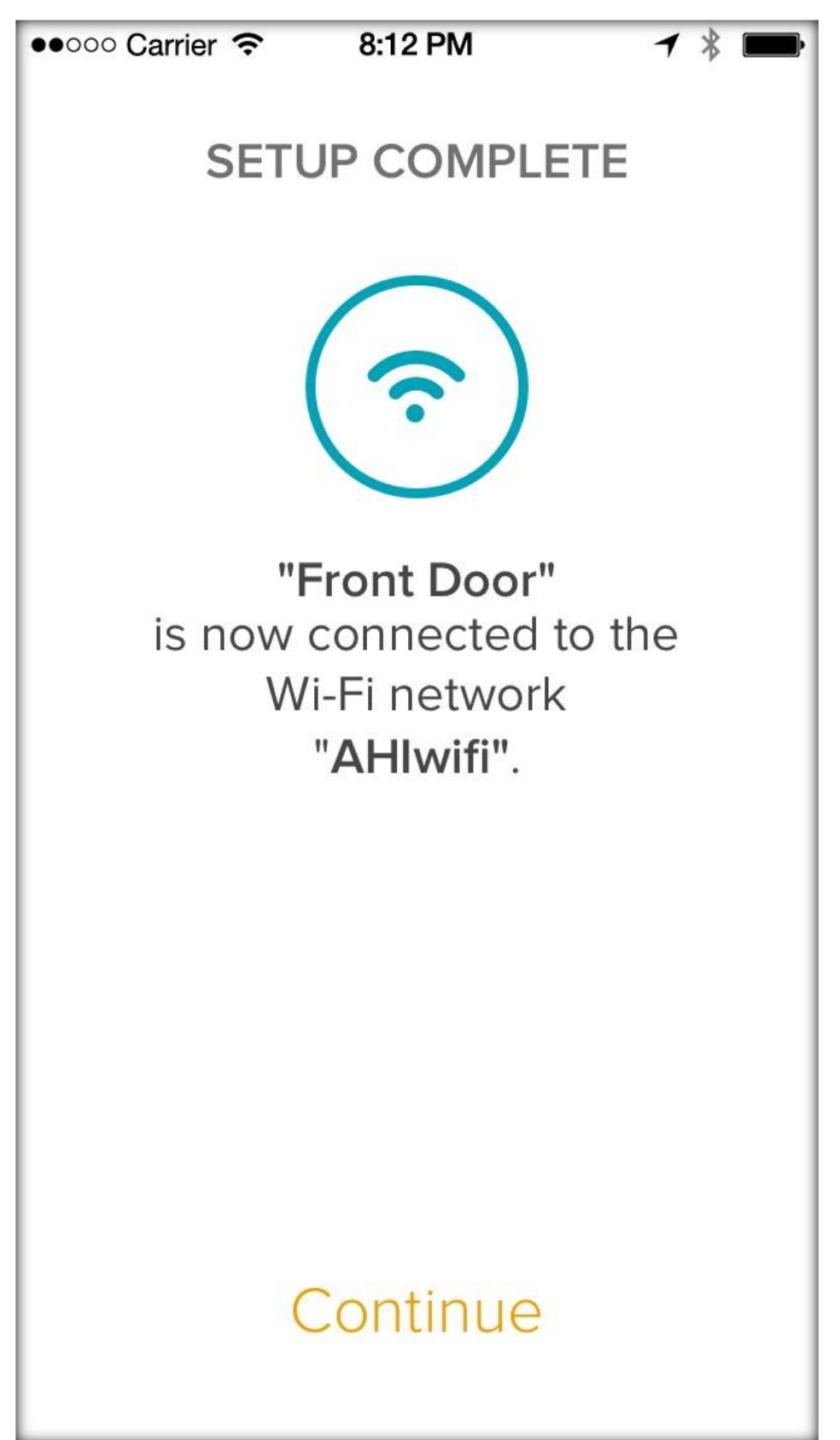

# August Connect- Android Setup

To Install your August Connect:

**Install Your August Smart Lock.** First, install and set up your August Smart Lock before configuring August Connect.

**Plug In Your August Connect.** Plug your August Connect into a power outlet within 30 feet of your August Smart Lock. We recommend within 15 feet for optimal performance and reliability. Wait for the flashing green light on your August Connect. If you don't see the flashing green light press and hold the button on your August Connect for 3 seconds, then wait.

**Connect the August App.** On the Lock Settings screen in the August app, select "Connect to Wi-Fi" and follow the on screen instructions.

### To get started with the August app for Android Devices:

-Make sure your Android device is connected to your Wi-Fi network.

-Open the August app.

-Open the "Lock Settings" and select "Connect to Wi-Fi" from the menu.

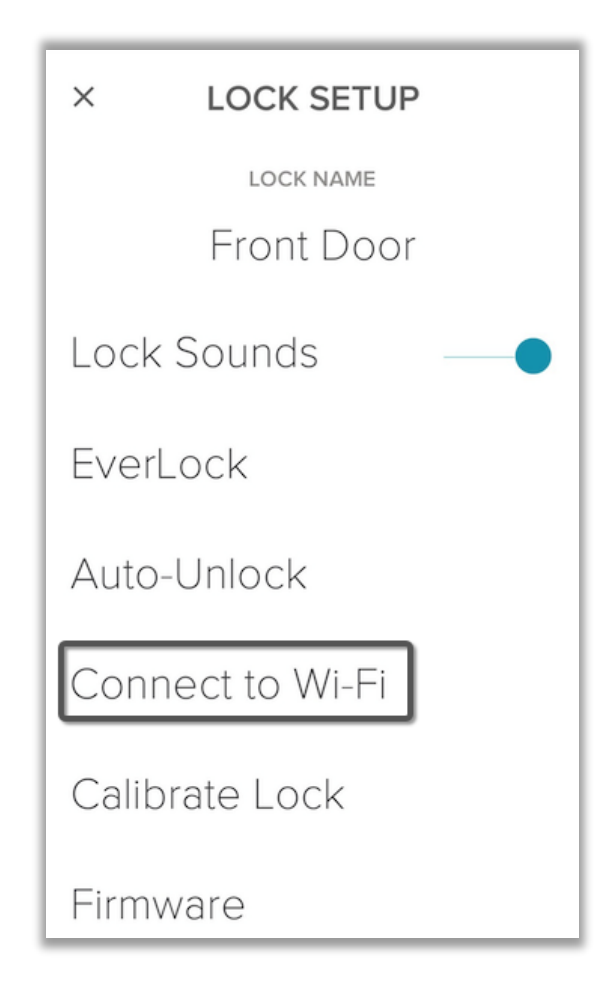

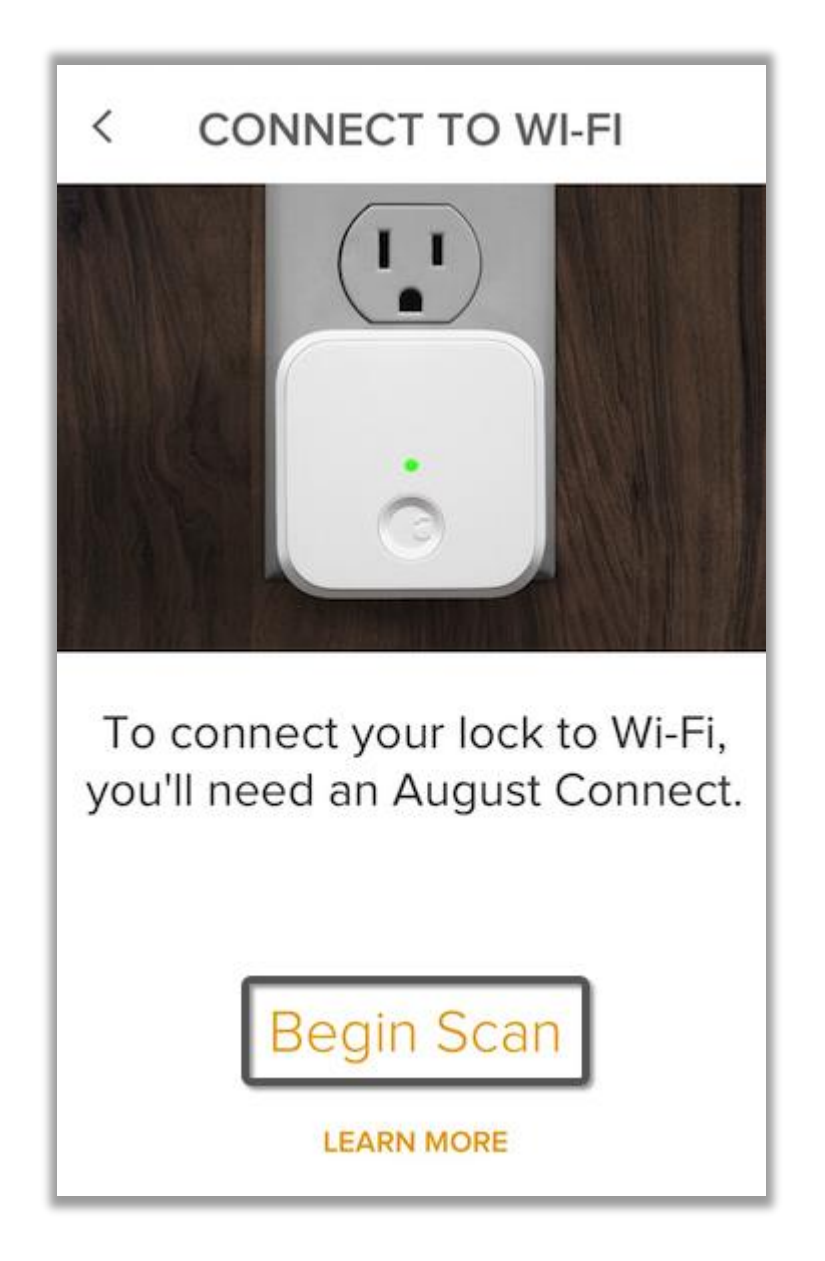

-Confirm the correct network is displayed in the setup screen menu. Click the yellow arrow to continue.

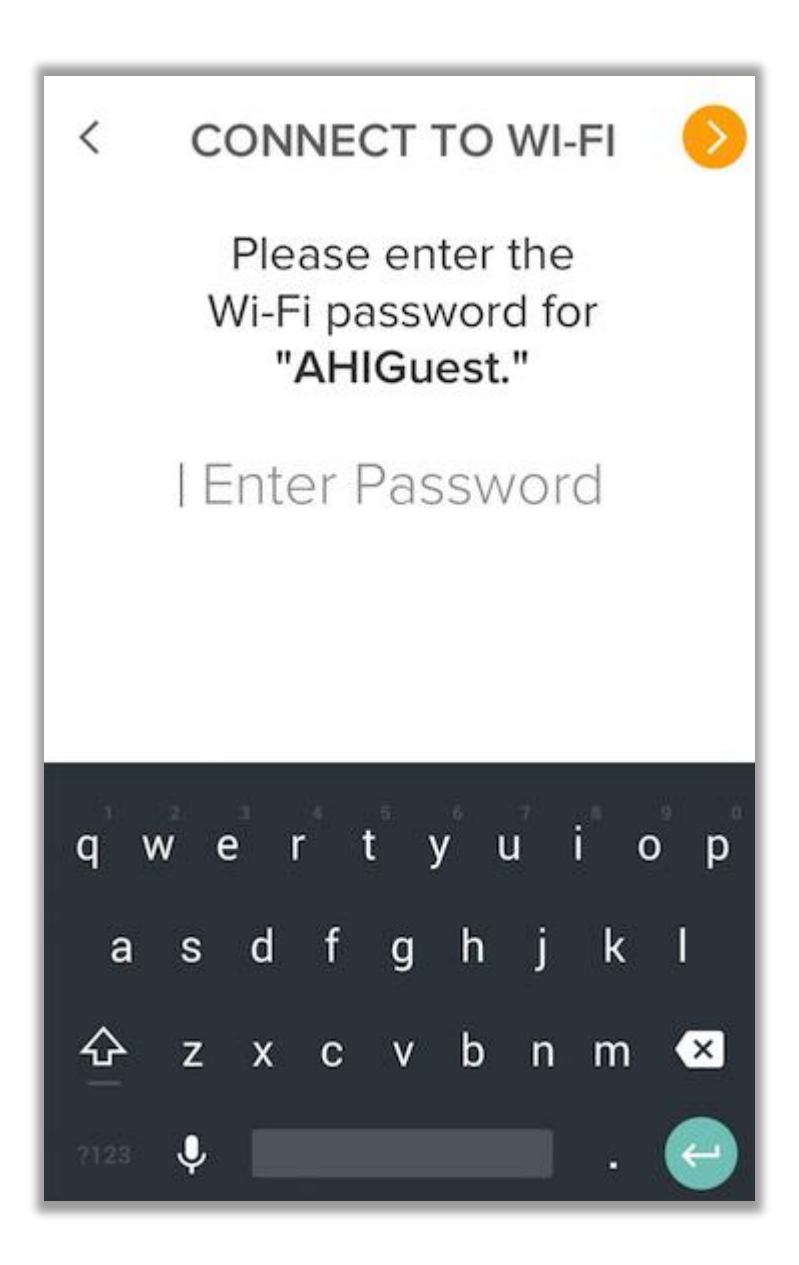

-Wait for a moment (this can take a few minutes) as "Setup" completes.

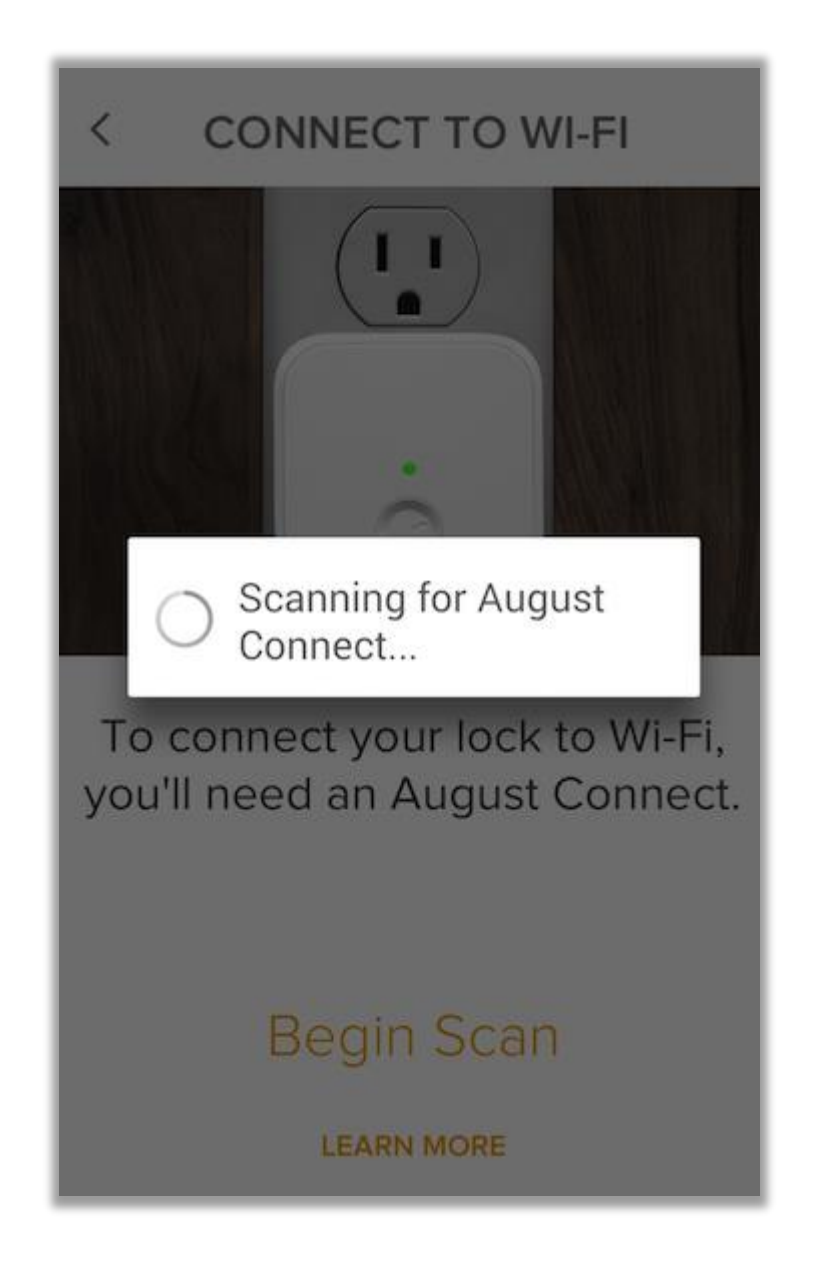

-Click "Continue."

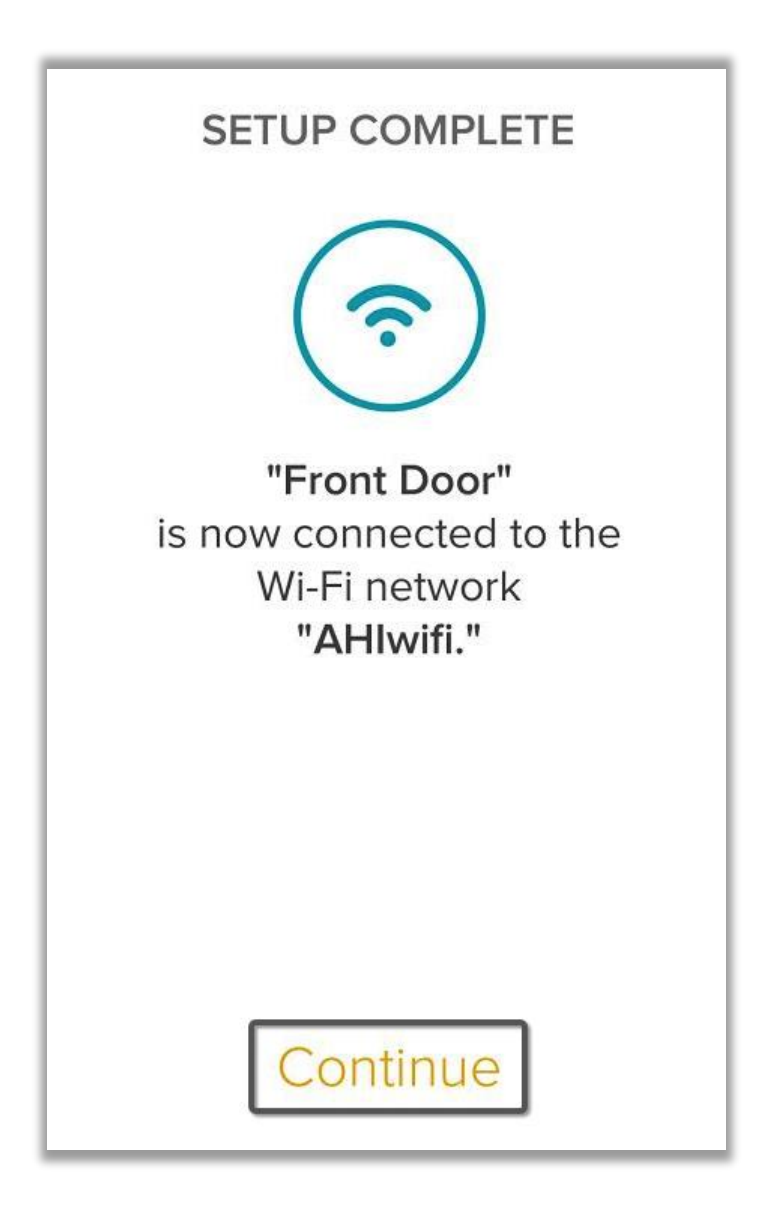

#### For devices running Android 5.0:

-Under some conditions, "Connect to Wi-Fi" will fail when using an Android device running version Android 5.0 or later.

- If Setup fails on Android 5.0, perform the following steps:

-Press the button on August Connect for 3 seconds

-Go to the Lock Settings > Wi-Fi Settings screen and Disconnect if it shows your August Connect is connected.

-Put your phone into Airplane mode, then turn on Wi-Fi.

-Connect your Android device to your home Wi-Fi network and go through the installation process above.

-When Setup is complete, take your device out of Airplane mode.

# **Using Remote Access Controls**

Follow these brief instructions to get started with your August Connect's remote access features. You'll be able to check the status of your lock, lock your lock and unlock your lock remotely.

### Check the Status of Your Lock Remotely

-First, be sure that your August Smart Lock and August Connect are properly installed.

-Open the August app.

-If you have multiple August Smart Locks, select your lock from the keychain.

-Click on the "Remote Connect" icon in the upper right corner of the screen.

-Once the icon turns blue, you're operating your lock via "Remote Connect." When the icon is gray, you're operating your lock from your mobile phone via Bluetooth.

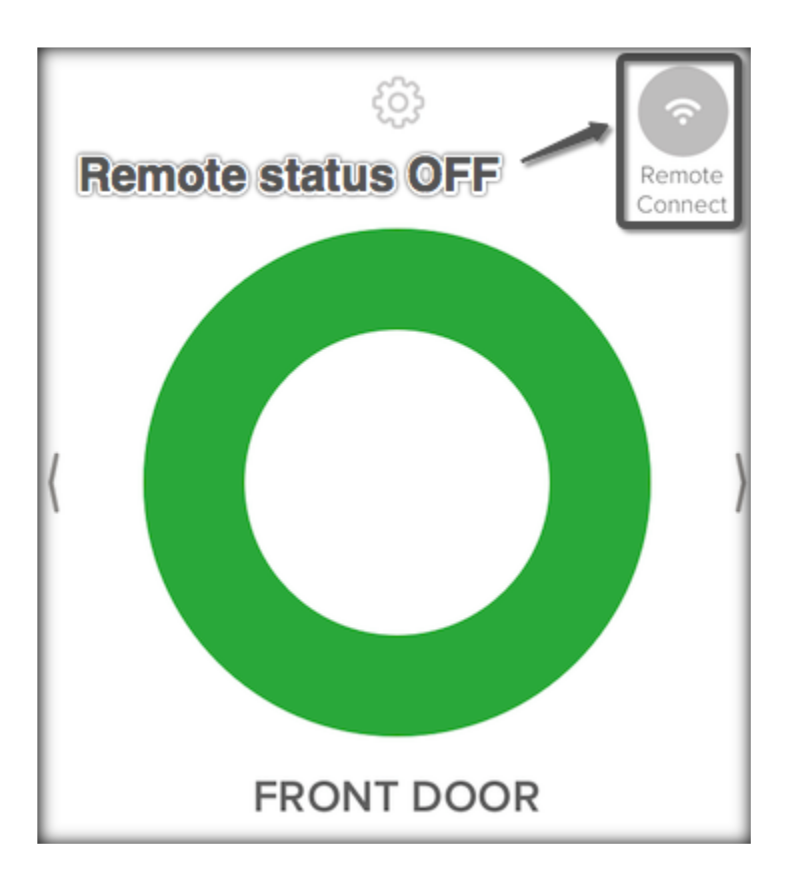

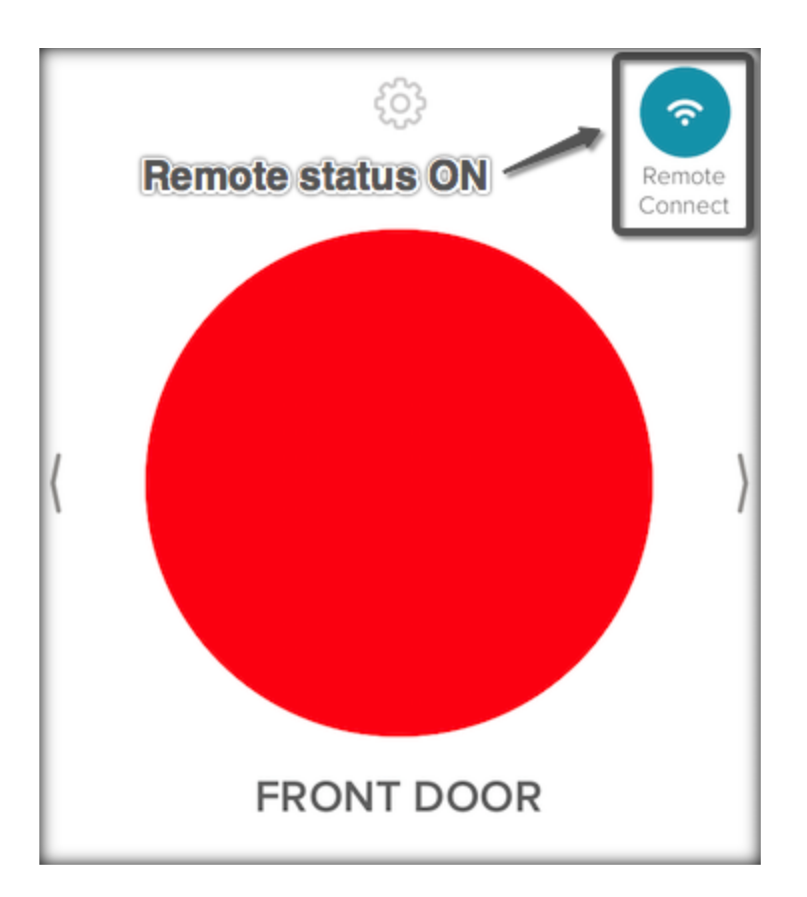

-Once you enter "Remote Connect" mode, the August app will request your lock's status. The app will display the standard green circular status icon when your lock is unlocked and a red circular status icon when your lock is locked.

#### To Lock or Unlock Your Lock Remotely

-First, determine the current status of your lock remotely by following the steps above.

\*If your lock is locked and you would like to unlock it, tap on the red circular status icon in the app to unlock your lock. Your lock will lock and the status icon will change to green.

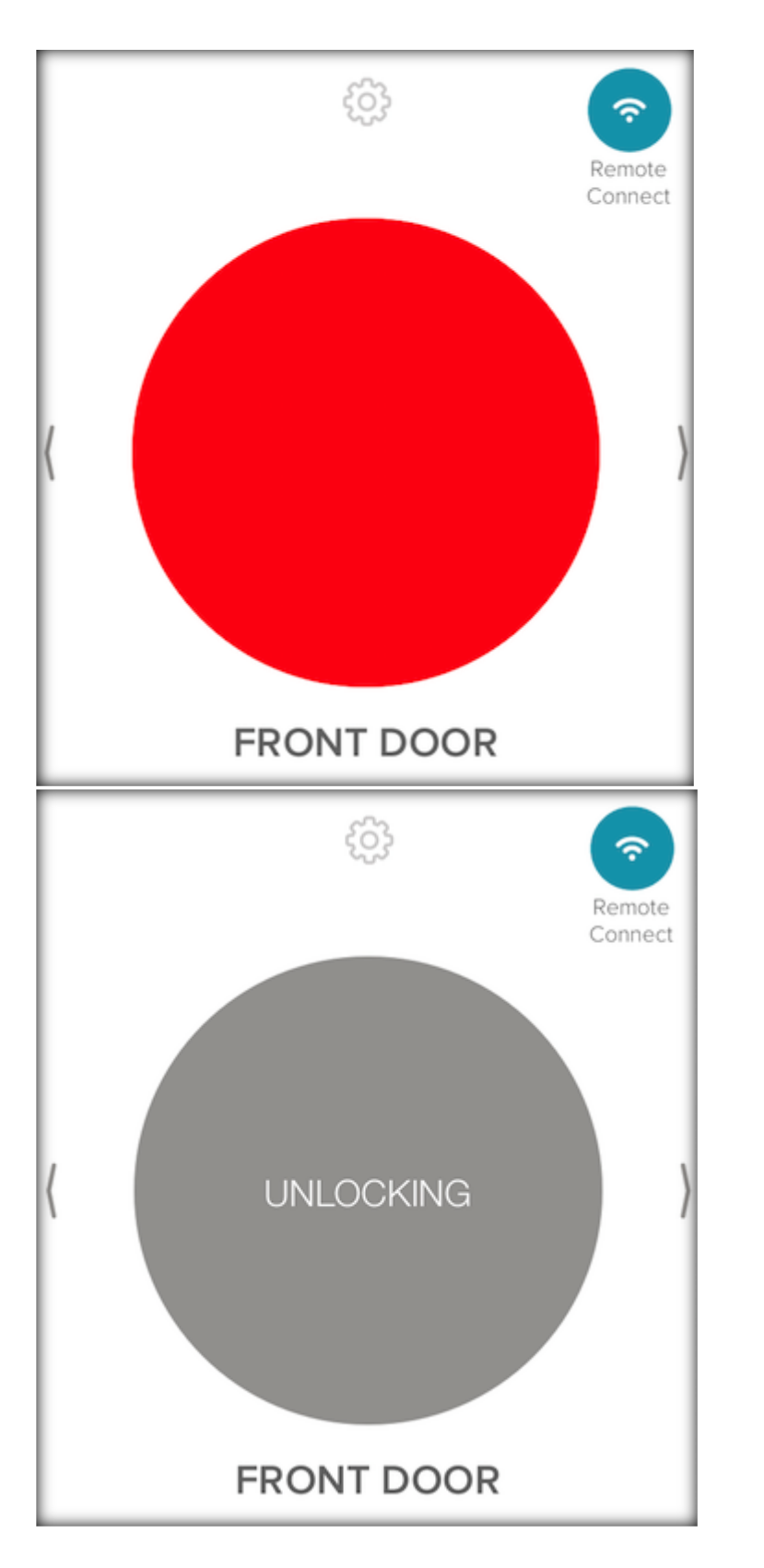

\*If your lock is unlocked and you would like to lock it, tap on the green circular status icon in the app to lock your lock. Your lock will lock and the status icon will change to red.

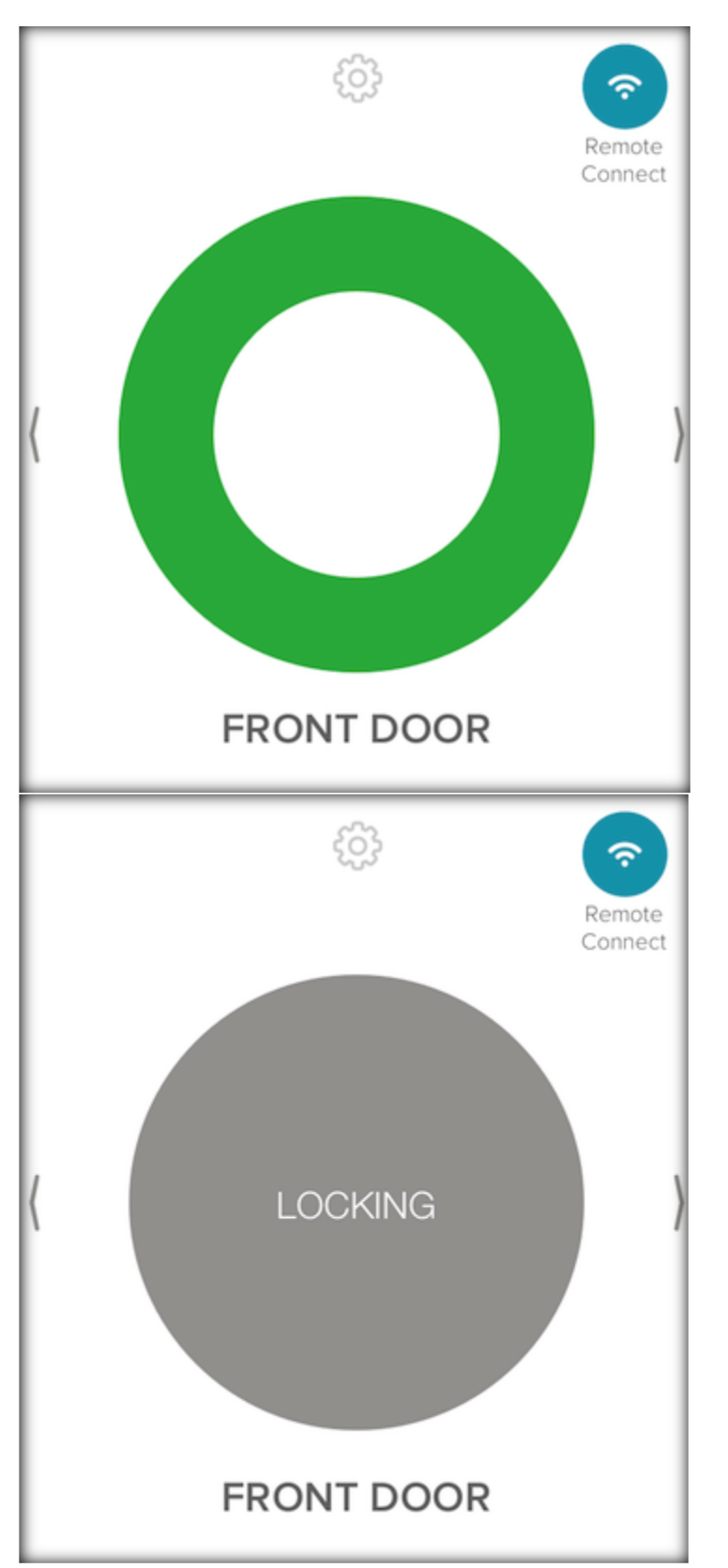

-While the operation is happening the lock's circular status icon will pulsate grey to communicate that the operation is in process.